# J-COIVI SD55 Quick Start Guide

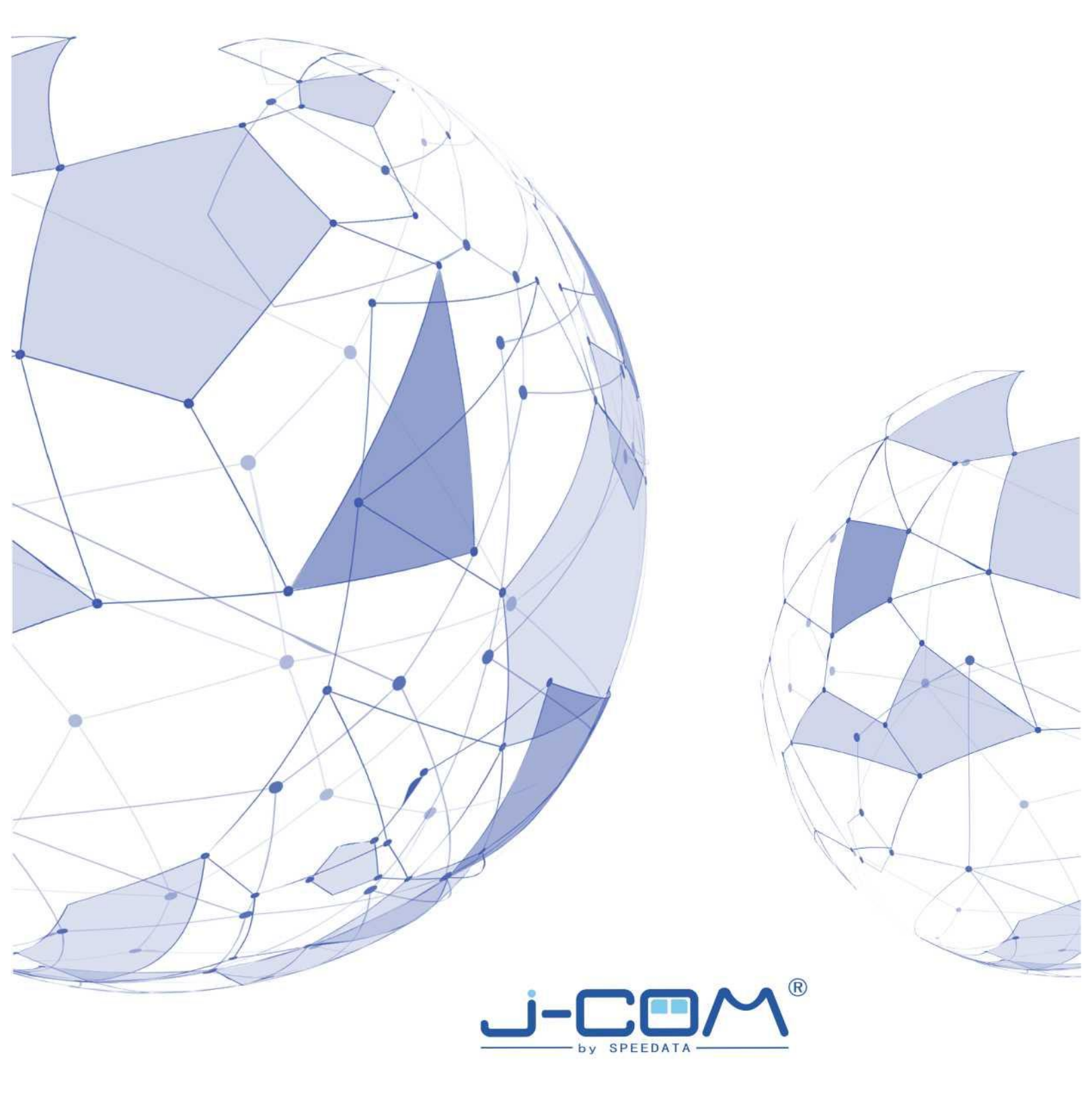

# **Appearance and Keypad**

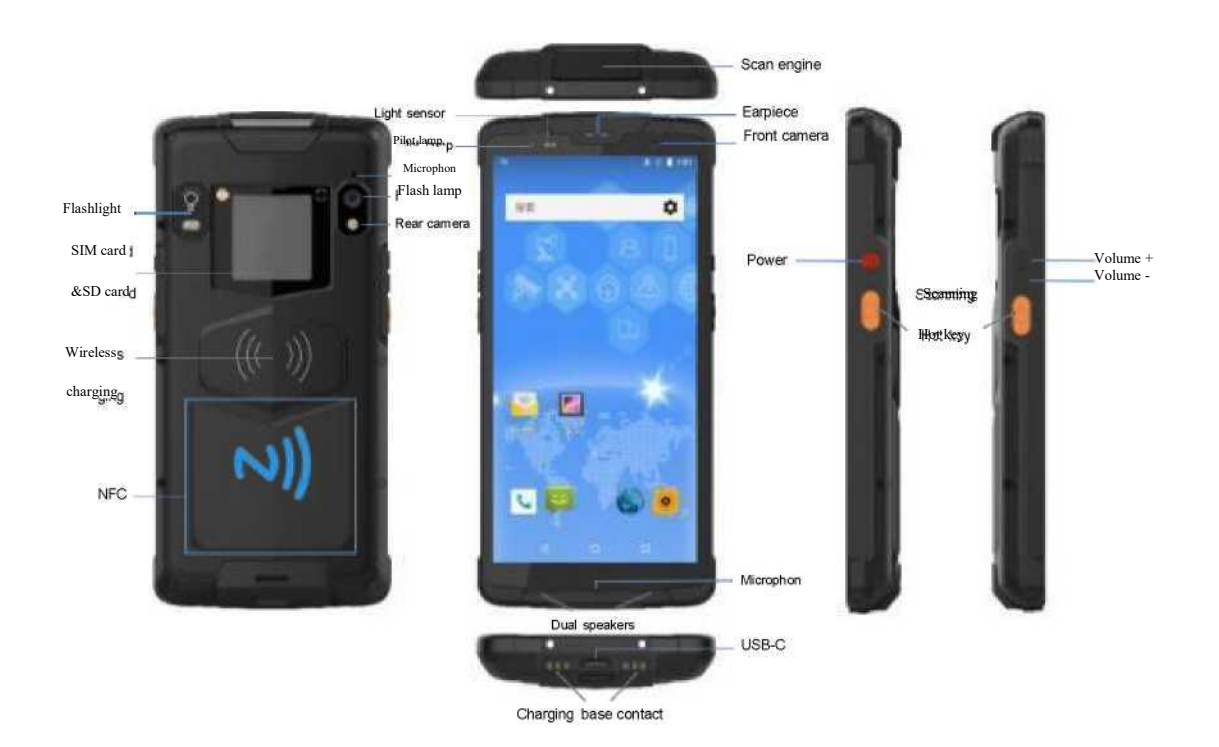

# **SIM Card**

1 Dual SIM cards use standard Nano-SIM cards. Please use professional equipment to open the SIM card cage to avoid damage to the equipment and affect the protection performance.

2 When placing the SIM card, the position of the notch is placed into the card slot toward the upper left, and the buckle is pushed to the "Lock" position.

3 Do not plug or unplug the Nano-SIM card when it is turned on.

# WIFI & Network

#### Connect to a Wi-Fi network

1 Swipe down from the status bar to open the notification panel.

2 Press + to enter the WLAN settings interface.

3 Turn on the WLAN switch. The system will list the detected WLAN networks in tabular form.

4 Click on the WLAN network to connect. If you have selected an encrypted network, you need to enter an access password connection.

#### Connect mobile data networks

1 Swipe down from the status bar to open the notification panel.

2 Click , to open mobile data network.

3 When you do not use a mobile network, please turn off the mobile data service in time to save data traffic and extend standby time.

## **Change default language**

1 The default display language of the system is English. After the factory settings or firmware upgrade, the system display language is restored to English.

2 Click Settings, Click System > Languages & input > Languages > +Add a language,

Select the language you want to add. Drag  $\equiv$ , drag the language you want to change to the top, and the change is complete.

## **Barcode Scanning**

#### **Basic Settings**

Click "Settings"-"Scan" to enter the scan settings.

Scan engine on/off: Turn on / off the barcode scanning function.

Out to Cursor: Results of scanned barcode displayed at focus.

Scan Sound: After the barcode scanning is finished, the tone will sound.

Scan Vibrate: Vibration alert after barcode scanning.

Save image: Save the barcode picture to album.

|                                                  | 1 |                                                                 | 孝 三 田 9:08 |
|--------------------------------------------------|---|-----------------------------------------------------------------|------------|
| Scan engine settings                             |   | Scen engine settings                                            |            |
| Scan Engine On/Off<br>Scan Engine On             |   | Scan vibrate<br>Scan vibrate On/Off                             | ۰          |
| Scanning Success                                 |   | Save Image<br>Save the ourrent barcoide picture to the<br>album | •          |
| Output to cursor<br>Bcan-result output to cursor |   | Scan Settings                                                   |            |
| Scan sound<br>Scan sound On/Off                  |   | Scan mode<br>Bingle scan                                        |            |
| Scan vibrate<br>Scan vibrate DivOff              |   | Continuous scan interval                                        |            |
| Saua Imane                                       |   | Custom Prefix                                                   |            |
| Save the carrent barcode picture to the album    |   | Custom Suffix                                                   |            |
| Lan anna                                         |   | With key value                                                  |            |
| Scat Settings                                    |   | Coding settings                                                 |            |
| Scan mode<br>Single scan                         |   | More                                                            |            |
| 4 O                                              | ٥ | 4 O                                                             | D          |

**Scan mode:** The device has a built-in three-minute scan mode. Select the fast scan mode you are used to. It needs to be turned on and off to enable the scan.

A, Long-press continuous scan: In this mode, press and hold the scan button to turn on the scan laser, release it to automatically turn off the scan laser, and if the barcode is successfully scanned when the scan button is pressed, the scan laser is turned on repeatedly.

**B**, **Single scan:** In this mode, press the scan button to turn on the scan laser. If a barcode is successfully scanned, the scan laser will automatically turn off. If no barcode is scanned within 10 seconds, the scan laser will automatically turn off, or press the scan button 1 second, the release laser is automatically turned off.

**C**, **One-click continuous scan:** In this mode, press the scan button to turn on the scanning laser. After the barcode is successfully scanned, the scanning light will not turn off, and continuous scanning will be excited. Press the scan button again to turn off the scanning laser.

Continuous Scan internal: Setting the continuous Scan Internal(ms).

Attached key value: Special keys are added after the barcode output, such as "Enter" and "Line Feed".

| 1      |                       | 🏎 🐨 🚔 4:04 | 84                  | e. 🕈 🗄 🛔 3.56 | 8.4              | 🏎 🕸 ই 着 405 |
|--------|-----------------------|------------|---------------------|---------------|------------------|-------------|
| ÷      | New message           | 1 🔗        | New message         | % I           | ← 69140680722952 | N 1         |
| Type n | me of number          | <u>ند</u>  | Type name or number | 4             | 6914068022352    | 4           |
|        | No additi             | on         | With enter          | key           | With table k     | ey          |
| 691406 | 802235 <mark>2</mark> | ≻          | 6914068022352       | >             | ype text message | ≻           |
|        | 4 0                   |            | < 0                 | 0             | < 0              |             |

Add custom prefix: add custom characters, numbers, letters, etc. before the barcode output (add for demonstration)

Add a custom suffix: add custom characters, numbers, letters, etc. after the setting:Configure the barcode parameters of one-dimensional and two-dimensional code. barcode output (add for demonstration)

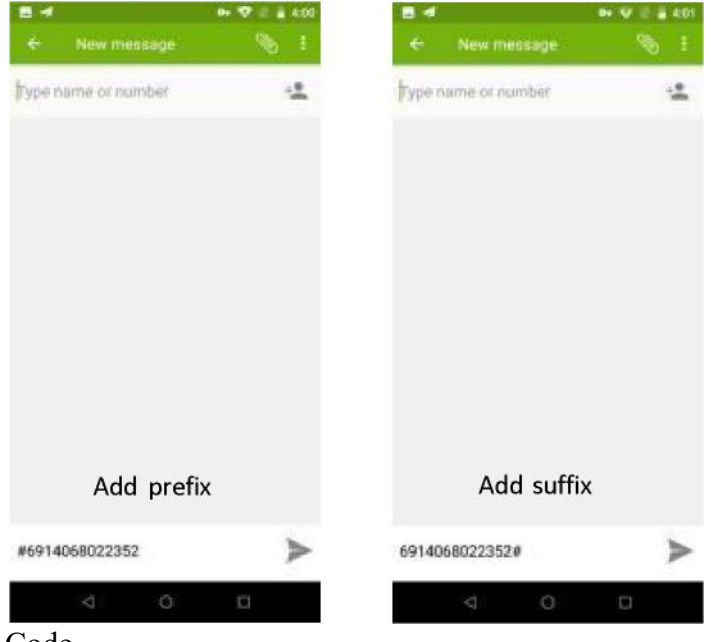

Code

| -                                                                         |     | * • T                              |                 |   |
|---------------------------------------------------------------------------|-----|------------------------------------|-----------------|---|
|                                                                           | IHk | +,                                 | We              |   |
| Aim 🗆 8<br>Codell                                                         |     | Artec Code<br>dniii<br>Hsn xin Cod | e               |   |
| Codt124                                                                   |     |                                    |                 |   |
| Code UK                                                                   |     | ODiCcdo                            |                 |   |
| 顷t的                                                                       |     | ^∎Nlcodv                           |                 |   |
|                                                                           |     | MicmPCM<br>mui<br>Micro OR C       | fi<br>m<br>Iod» |   |
| CodatHir                                                                  |     | PDFill7                            |                 |   |
| 2-c>f-5<br>!i <hw< td=""><td></td><td>贓 Cede</td><td></td><td></td></hw<> |     | 贓 Cede                             |                 |   |
| EAKI-13                                                                   |     |                                    |                 |   |
| 4                                                                         | 0   | 4                                  | 0               | 0 |

Choose code-1 d-EAN-13-Enable

such as the scan result after scanning "EAN-13" barcode, one less.

You can select "EAN-13" type, enable "Check transmit Digit", and scan later the results show normal.

Example1:EAN-13 barcode:6456813472345;When the "Check transmit Digit"not enabled,the result show 645681347234 ;and when the "Check transmit Digit" is enable,the result show 64566813472345.

| 画 色           |            | X 三 单 9.00 |                                 | 8 6 8 931 |                     | I = 0 921 |
|---------------|------------|------------|---------------------------------|-----------|---------------------|-----------|
| *             | (ANT)      | +          | <ul> <li>New message</li> </ul> |           | New message         | Se 1      |
| Enable        |            |            | Type name of munitier           | 4         | Type name or number | -2        |
| Transmit Ch   | eck Digit  |            |                                 |           |                     |           |
| 2-Digit Add K | On Cade    |            |                                 |           |                     |           |
| 5-Digit Add ( | On Code    |            |                                 |           |                     |           |
| Add-On Code   | e Required |            | 645681347234                    | i A       | 6456813472345       | >         |
|               |            |            | Q' W' E' R' T' Y                | U' 1 0' P | Q' W' E' R' T' Y' U | i i o' P  |
|               |            |            | A S D F G                       | нјкі      | ASDFGH              | J K L     |
|               |            |            | 🔹 2 X C V                       | BNM 📾     | 👲 Z X C V 8         | N M 63    |
|               |            |            | nn y (                          | . 0       | ma ,                | - 0       |
| 4             | 0          | a          | ⊽ Q.                            | 1.1       | <b>∀</b> 0          | D         |

Choose code-1 d-UPC-A-Enable

such as the scan result after scanning "UPC-A" barcode, one less.

You can select "UPC-A" type, enable "Check transmit Digit", and scan later the results show normal.

Example1:UPC-A barcode:123456789012;When the "Check transmit Digit"not

enabled, the result show 12345678901, and when the "Check transmit Digit" is enable, the result show 123456789012.

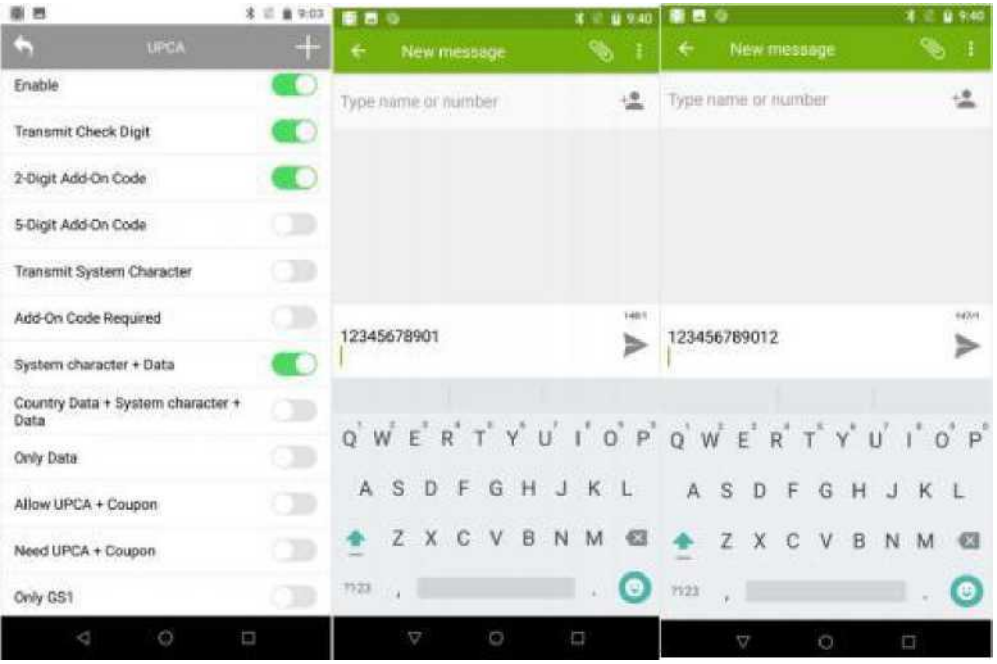

Choose code-1 d-Code39-Enable

such as the scan result after scanning "Code39" barcode, one less.

You can select "Code39" type, enable "Transmit Start/Stop Characters ", and scan later the results show normal.

Example1:Code39 barcode:ABCDEF;When the "Transmit Start/Stop Characters "is not enabled,the result show \*ABCDEF\*,and When the "Transmit Start/Stop Characters "is enabled,the result showABCDEF.

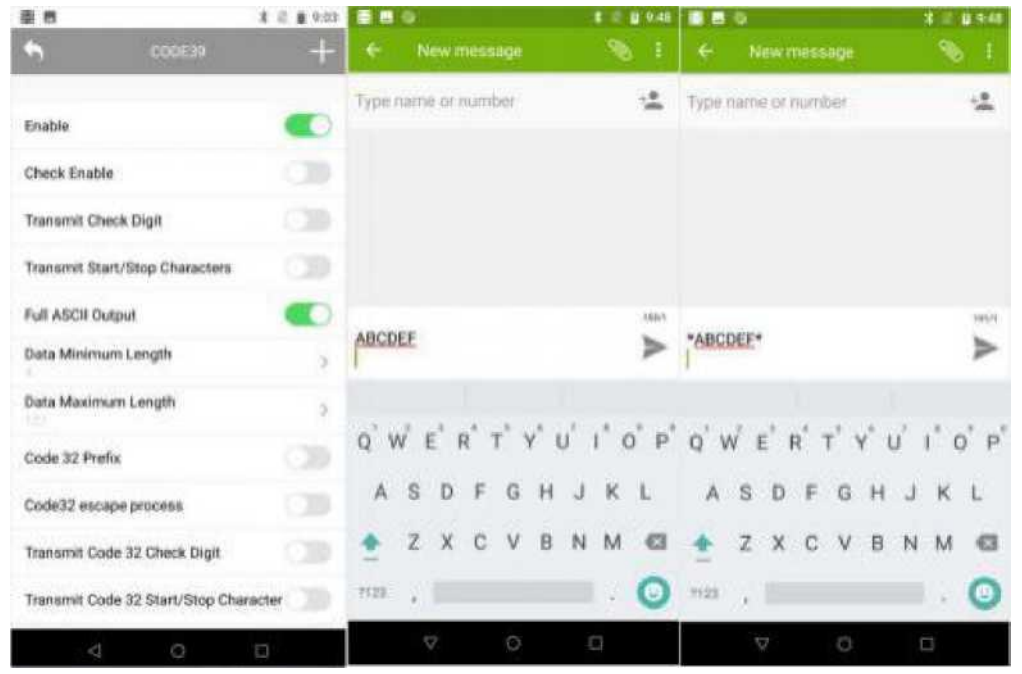

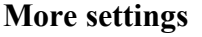

Click "Settings"-"Scan" to slide to the bottom, and click "More".

**Check update:**Show scan hand type.And can check update after connecting to the internet.

Note: "Check update" requires the scanning service version 5. 1 or higher.

Custom broadcast: action: This is used to set a custom broadcast.

Custom broadcast barcode:key:This is used to set a custom broadcast content.

Custom broadcast type:key:This is used to set a custom broadcast type.

Analog keyboard output:Output analog keyboard .Cannot be used

simultaneously with Output o cursor.

**Overwrite last scan result:**Delete thebarcode content of the original scan result and add the new barcode content of the scan result.

**Center decoding:**Decoding area: the center area after opening, the normal area after closing; That is , when scanning dense barcode, the result of outputting barcode is at the center position of the laser.

**Firmware update:**Obtain and update scan head firmware after connecting to the internet.

Note:please use "Firmware Update" under the guidance of the manufacturer. Do not try it yourself.

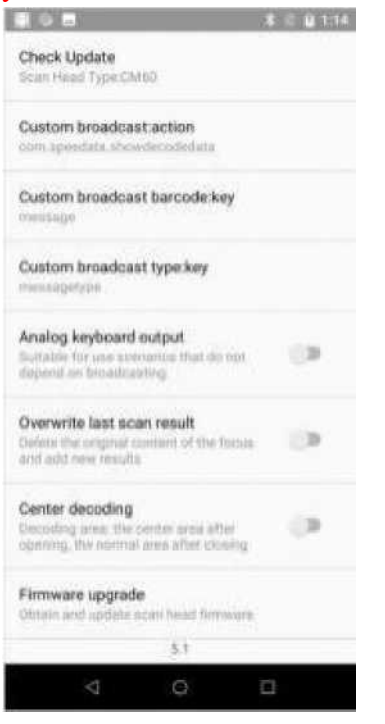

# **Charging & attention**

1 Please use the supplied charger and USB (Type-C) cable. Otherwise, the fast charging mode cannot be enabled. Using a non-original charger and a USB charging cable may result in long charging time and repeated restarts, and affect the battery life.

2 It is recommended not to operate the devices while charging, and not to cover objects on the device and charger.

3 When the device is in low power, there will be an indicator light and a desktop pop-up reminder. Please charge as soon as possible to avoid affecting normal use.

4 Please ensure that the power is about 50% when store the equipment for a long time. Please place the equipment in a suitable environment with dry temperature to avoid equipment failure caused by long-term storage.

5 In case of damage to the battery, charging head and charging cable, please contact us in time to purchase, do not repair it yourself, so as to avoid danger and cause extra loss.

## **Product parameters**

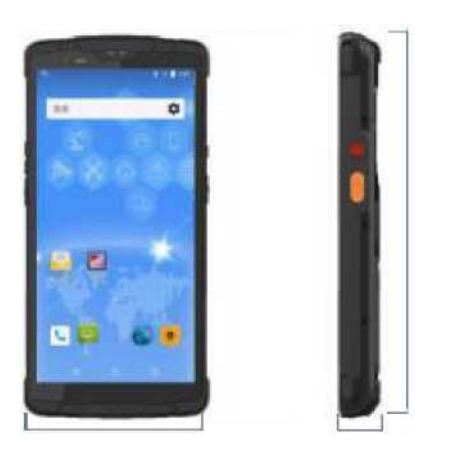

## Size Weight

About 240g (with battery)

(Note: Differences in different functional modules will cause actual weight differences, please refer to the actual product.)

IP Code

Length

157.8mm

IP65

### Color

Black Width: 72.5mm

Thickness: 1 5mm

#### Screen

Size: 5.5 inches, 18: 9

Resolution: 720 \* 1440 Type: IPS Pixel Density: 320 PPI Touch screen: 5-point touch screen

#### Processor

CPU: Octa-core, 8\*2.0 GHz

#### OS

Android 8.1

## Memory

RAM: 4GB ROM: 64GB

Micro SD: Extension max128GB

#### Battery

4500mAh (Typical value)

Charging: 2.0 fast charging, full no more than 4 hours Wireless charging QI standard

#### Camera

Rear camera: 1300MP, AF

Front camera: 500MP, FF

#### **WWAN**

Dual SIM dual standby single pass, support for Nano SIM card

FDD-LTE: B1/B3/B5/B7

TDD-LTE: B38/B39/B40/B41

TDSCDMA: B34/B39

WCDMA: B1/B2/B5/B8

GSM: B2/B3/B5/B8

CDMA: 1x/CDMA2000 BC0

#### Data connect

WI-FI: 802.11a/b/g/n, 2.4G & 5G

WI-FI hotspot: support NFC: Support card reader mode, peer-to-peer mode, card emulation mode (14443A/B, ISO 15693, NFC)

Bluetooth: BT4.0 (BLE)

USB: Type-C, OTG, USB tethering, USB fast charging

#### Location

GPS/GLONASS /Beidou

#### Barcode

Barcode engine model: CM60 Symbologies:

1D:

Code 128, EAN-13, EAN-8, Code 39, UPC-A, UPC-E, Codabar, ITF-6, ITF-14,

ISBN, Code 93, UCC/EAN-128, Coop 2-of-5, etc.

2D:

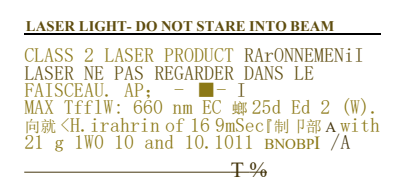

| Standard Range (SR) Optics                                                    |                               |  |
|-------------------------------------------------------------------------------|-------------------------------|--|
| Symbology/X-Dim                                                               | Typical Range*                |  |
| 100% U.P.C                                                                    | 46 mm-419 mm (1.8"- 16.5")    |  |
| 5 mil Code 39                                                                 | 64 mm - 163 mm (2.5"- 6.4")   |  |
| 10 mil Code 39                                                                | 28 mm- 338 mm (1.1"- 13.3")   |  |
| 6.7 mill PDF417                                                               | 46 mm - 185 mm (1.8"- 7.3")   |  |
| 10 mill Data Matrix                                                           | 53 mm - 203 mm (2. 1" - 8.0") |  |
| Resolution, linear barcodes: 0.127 mm (5.0 mil)                               |                               |  |
| Resolution, 2D matrix codes: 0.                                               | 169 mm (6.7 mil)              |  |
| * Performance may be impacted by barcode quality and environmental condition. |                               |  |

PDF417、QR Code、Data Matrix、etc.

#### Sensor

Gravity sensor Light sensor Gyroscope sensor Geomagnetic sensor

## Packing list

Standard:

SD55 (with battery) X 1 Power Adapter X 1 USB Type-C cable X 1 Instruction manual X 1

#### **CONTACT US**

Phone: 86-18682381750

E-mail: info@speedatagroup.com

Website: www.jcombyspeedata.com

**Beijing Headquarters:** Office 01-2 08, Block D, 8 / F, Building 1-4, Yard A, 18 Zhongguancun South Street,

Haidian District, Beijing, China, 100085

#### **Shenzhen Office:**

Second Floor, Building 4, Jinyuan Science and Technology Park, Bantian Street,

Longgang District, Shenzhen, China, 518129

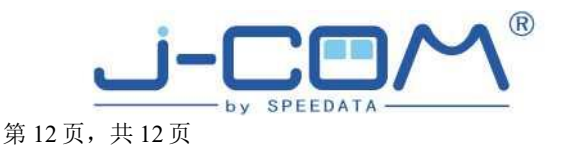